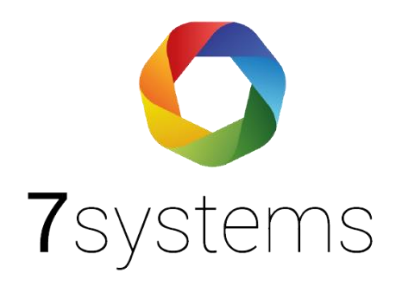

# Anleitung

## **7alert App**

Version 1.3 Stand: 03.11.2023

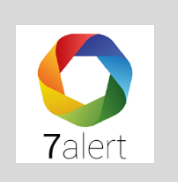

### Inhaltsverzeichnis

| 7alert                                  | S.3       |
|-----------------------------------------|-----------|
| Alarmierung einstellen und Zugangsdaten | S.3       |
| App Ansicht                             | S.4       |
| Meldungen filtern                       | S.4 – S.5 |
| App-Optionen                            | S.5 – S.7 |

**7alert** ist eine einfache Möglichkeit, um Meldungen vieler Typen von Brandmeldeanlagen und EMAs zu erhalten.

Bitte die App **7alert** aus dem entsprechenden Play-/ Appstore herunterladen.

#### 1. Alarmierung einstellen und Zugangsdaten

Für die Einrichtung Ihrer Zugangsdaten und für das Aktivieren der App-Alarmierung müssen Sie zuerst auf den Server bmacloud.de gehen und sich im Admin-Modus einloggen.

Wählen Sie zunächst die entsprechende Anlage aus und gehen Sie bitte links im Menüreiter auf den Menüpunkt Alarmierung. Unter Alarmierungseinstellungen, Allgemein, können Sie die 7alert App mit Textmeldungen aktivieren und ebenso die Zugangsdaten festlegen und speichern. Nach Eingabe Ihrer Anlagennummer/ -name und Passwort, ist die Anlage eingerichtet.

Bitte sicherstellen, dass die 7alert App Verbindung aktiviert ist, und verbinden Sie dann bitte auch die entsprechende Box (stationär, keine mobile Nutzung möglich).

| $\leftarrow$ | C 🗄 https://www.bma                | :loud.de/portal.php?action=anlagen_alarmie 🗛 🏠 🕩 🗲 🔂 😵 | • |
|--------------|------------------------------------|--------------------------------------------------------|---|
|              | BMAcloud                           | E Support à                                            |   |
| •            | Berichte 🔺                         |                                                        |   |
| •            | Dateien                            | Alarmierungseinstellungen                              |   |
| •            | Wartung 🔫                          | für diese Anlage                                       |   |
|              | <ul> <li>Prüfplan</li> </ul>       | 🕀 🛛 Box verbinden                                      |   |
|              | Allg. Prüfpunkte<br>bearbeiten     | Allgemein                                              |   |
| •            | Vollprüfung 🔫                      | Aktiv: Zalert-App mit Textmeldungen                    |   |
|              | <ul> <li>Prüfplan</li> </ul>       | Laden im Download für                                  |   |
|              | Allg. Prüfpunkte<br>bearbeiten     | App Store Windows                                      |   |
| ٠            | Begehung 🗸                         | Stationäre e4662474                                    |   |
|              | <ul> <li>Prüfplan</li> </ul>       | Boxen:                                                 |   |
|              | Prüfpunkte<br>bearbeiten           | Zugangsdaten für 7alert-App für den Endkunden          |   |
| •            | Ereignisse 🗸                       |                                                        |   |
|              | <ul> <li>Live-Meldungen</li> </ul> | Antagennumm                                            |   |
|              | <ul> <li>Melder</li> </ul>         |                                                        |   |
| •            | Alarmierung                        | Passwort generieren                                    |   |
| ⊞            | Servicebericht                     | ✓ Speichern                                            |   |
| 8            | Boxen 3                            |                                                        |   |

Sie können auch für Ihre Projekte auf Ihrem eigenen Server die 7alert App benutzen. Geben Sie dafür "projektname@servername" ein. Beispiel Rathaus@bmacloud.errichtermeier.de

#### 2. App Ansicht

| 06:22 🌑 🕸 🖷 🐢 • 🔞 🕅 🐨 🖓 🖉 🖓 | 06:40 🔵 🐼 👜 🐢 🔹 🔞 🏹 🖤 💷 🕯 66 %                      |
|-----------------------------|-----------------------------------------------------|
|                             | <b>O</b>                                            |
| <b>7</b> alert              | Testanlage<br>EMAcloud<br>TESTANLAGE Online         |
| Login                       | Buchladen 7alert XXXXXX Box 708dc3ee Offline seit 2 |
| Anlagennummer               |                                                     |
| BUCHLADEN                   |                                                     |
| Passwort                    |                                                     |
|                             |                                                     |
| D Registrieren              |                                                     |
|                             |                                                     |
|                             | Optionen Version 1.5                                |
| • • • • •                   | ◀ •••• ■                                            |

Darstellung des Bildschirms mit zwei Anlagen.

#### 3. Meldungen filtern

Nachdem Sie sich angemeldet und Ihre Anlage ausgewählt haben kommen Sie zum Fenster Meldungen und können diese nachverfolgen.

|                       | 1 Burn                        | Filter     |
|-----------------------|-------------------------------|------------|
|                       | Live                          | Filter     |
| 03/0                  |                               |            |
| 8.03.2021 17:43:18    | 08.03.2021 18:06:21           |            |
| TOERUNG               | Info                          |            |
| 01/0                  | 0/0                           |            |
|                       | Blitz Flur ANSTEUERUNG        | 6 beendet  |
|                       | 23.05.2021 17:11:34           |            |
| at /o                 | Info                          |            |
| 01/0                  | 0/0                           |            |
| 3.03.2021 17:43:02    | ANSTEUERUNG beendet           |            |
| TOERUNG               |                               |            |
| 03/0                  | 23.05.2021 17:11:34           |            |
|                       | Info                          |            |
| 3.03.2021 17:43:01    | 0/0<br>ESD Feller ANSTELIERUN | IG beendet |
| BSCHALTUNG aufgehoben | T OD T EUER ANOTE DE NOR      | to beender |
| 03/0                  | 23.05.2021 17:11:34           |            |
| 3.03.2021 17:42:57    | Info                          |            |
| bschaltung            | 0/0                           |            |
| 0/0                   | Blitzlampe ANSTEUERUN         | NG beendet |
|                       | 08.03.2021 18:06:15           |            |
| 8.03.2021 17:42:57    | Info                          |            |

Da gerade bei größeren Anlagen viele Meldungen auftreten, ist es auch möglich entsprechende Filter zu setzen.

Sowohl hinsichtlich der Meldungen, die gepusht werden sollen, als auch hinsichtlich der Meldungen, die angezeigt werden sollen.

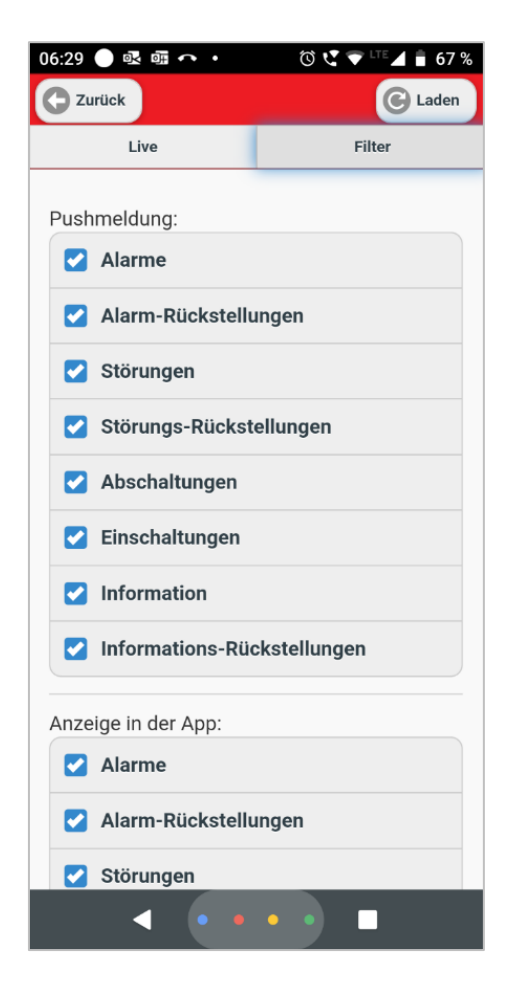

#### 4. Weitere App-Optionen

Über einen Klick auf Optionen im Startbildschirm unten erhalten Sie die Möglichkeit

- a) sich Ihre Identifizierung = UUID anzeigen zu lassen
- b) eine weitere Anlage zu registrieren
- c) Logout und damit alle vorhandenen Anlagen zu löschen. Sie erhalten dann keine Nachrichten der Anlagen mehr.

Wenn Sie die App einfach wegwischen, dann erhalten Sie weiterhin die Meldungen der Anlagen.

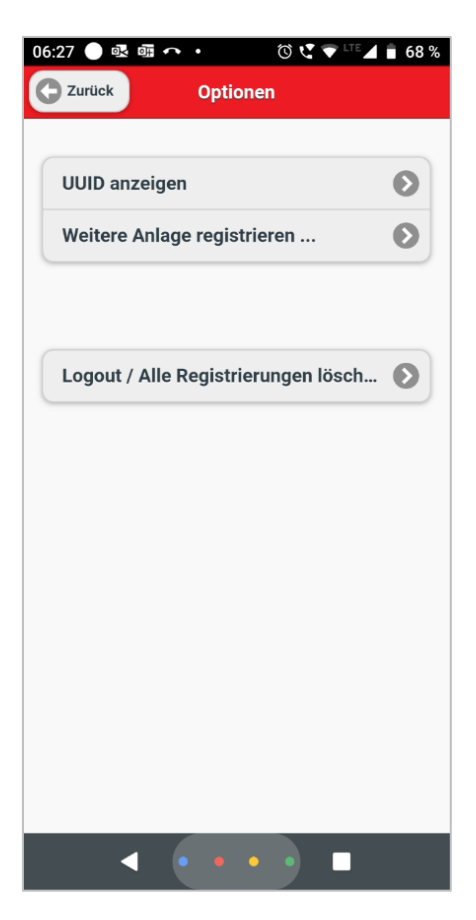

In der unteren Abbildung ist die App-Darstellung mit zwei Anlagen hinterlegt.

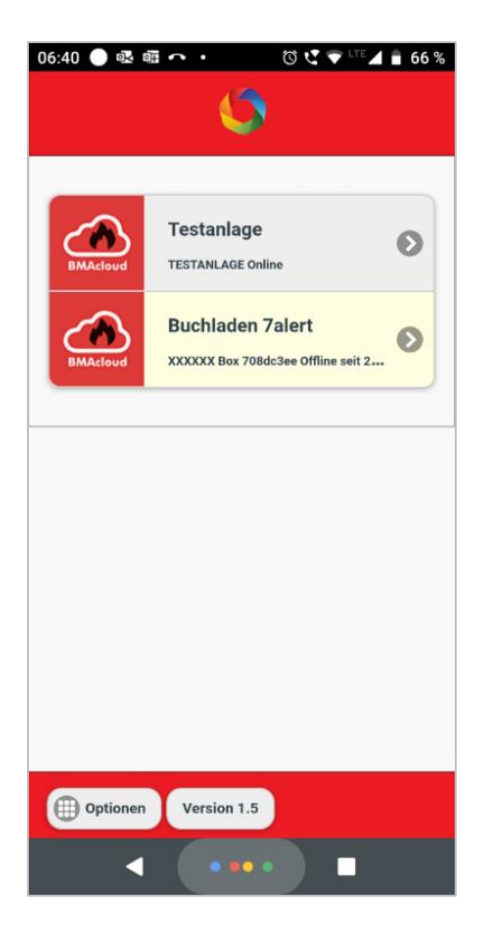

**Hinweis:** Bei einigen Android-Handys können Sie einstellen, dass Sie Meldungen der 7a App auch im Lautlosmodus erhalten.

Bitte lesen Sie dazu

https://support.google.com/android/answer/9069335?hl=de

"Unterbrechungen mit "Bitte nicht stören" auf Android-Geräten einschränken"